## How to use univ. mail (iOS)

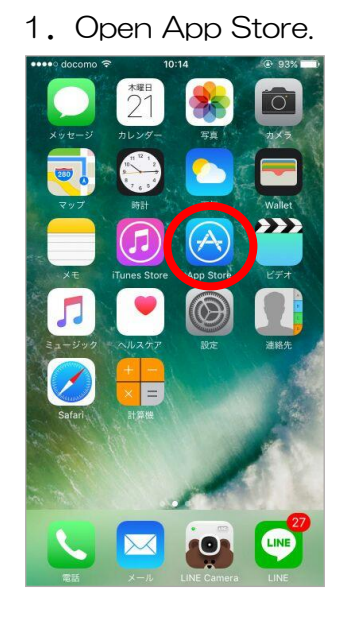

5. Tap [Maybe Later].

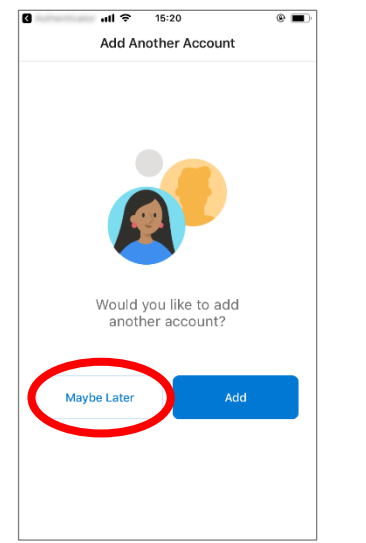

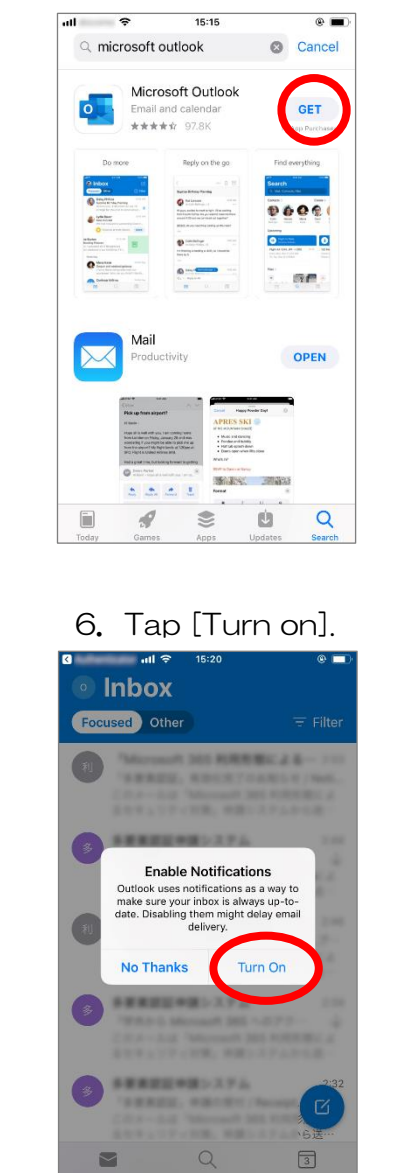

and install it.

2. Search for [Microsoft Outlook] 3. Open the app and enter your email address. all 📀 15:19 Add Account Enter your work or personal email Email Address Enter your email address Privacy & Cookies @rakuten.com @hotmail.com @outlook.co qwertyuiop asdfghjkl ☆ z x c v b n m ⊗ @ return 123 space

## 7. Tap [Allow].

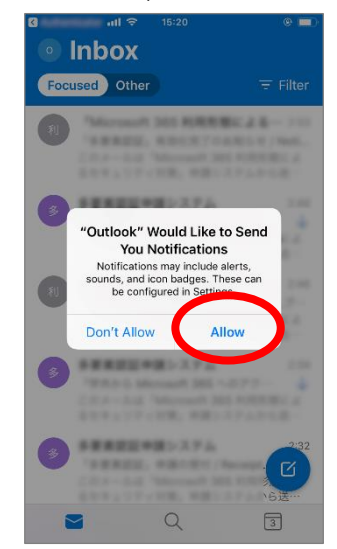

## 4. Enter your password on Microsoft 365 sign-in screen.

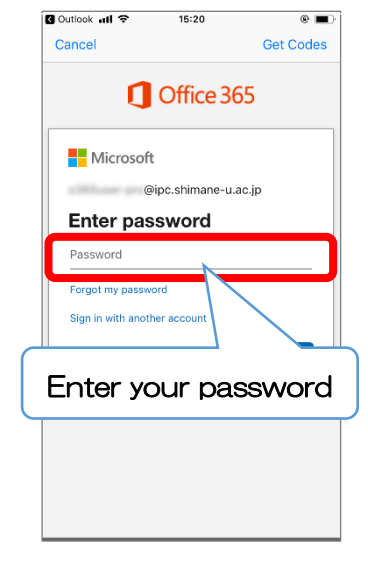

8. Read some useful tips and Inbox shows up.

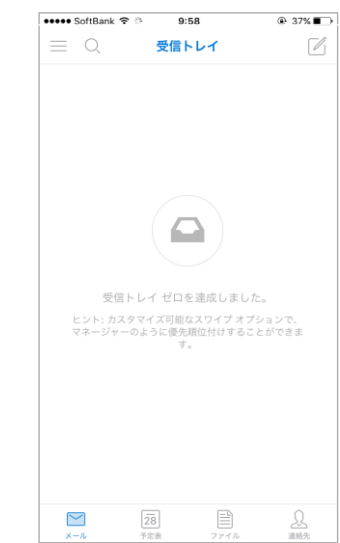